# Registracija novog korisnika

Zadnje ažurirano29/07/2024 9:25 am CEST

#### Uputa se odnosi na prvu registraciju korisnika u sustavu Minimax.

Kada je korisnik jednom registriran u sustavu, ima mogućnost postati **pretplatnik** ili mu administrator nekog drugog pretplatnika može **omogućiti pristup** do podataka.

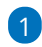

Na internetskoj stranici www.minimax.hr kliknite na ikonu Prijava.

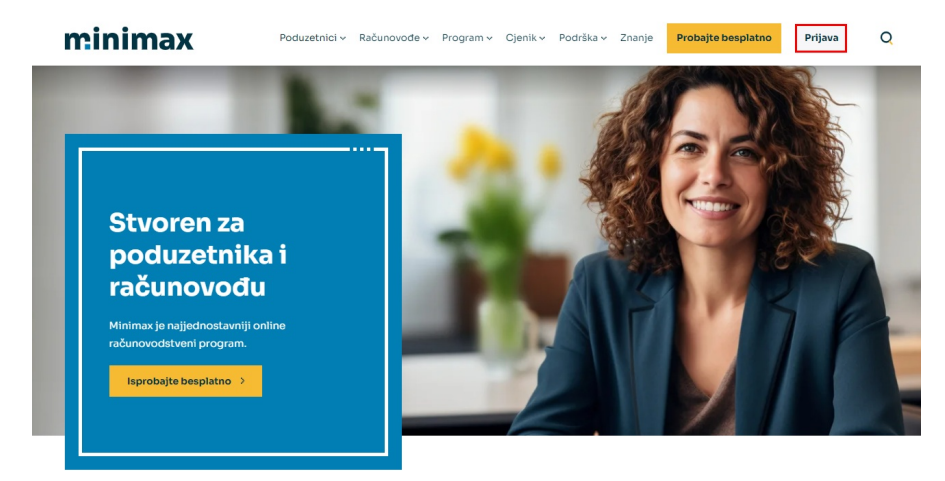

## 2

Izaberete NOVI KORISNIK? OTVORITE NOVI RAČUN.

# minimax

### Prijava

Ako se ne prijavljujete sa digitalnim certifikatom, molimo izaberite ili unesite korisničko ime.

#### Elektronska pošta

| Unesite adresu e-pošte         | 2 |
|--------------------------------|---|
| Prijava                        |   |
| ILI                            |   |
| Imam digitalni certifikat      |   |
| Novi korisnik? Otvorite račun. |   |

### 3

Unesite ime, prezime, e-mail, lozinku i ponovite lozinku. Na tu adresu

primat ćete automatske poruke za aktivaciju računa i povremene

obavijesti.

Za nastavak se morate složiti s uvjetima korištenja (kvačica). Kliknite **Nastavi**.

# minimax

### Izradite Minimax račun

| Ime                                                |   |
|----------------------------------------------------|---|
| Unesite ime                                        | 8 |
| Prezime                                            |   |
| Unesite prezime                                    | Q |
| Elektronska pošta                                  |   |
| Unesite adresu e-pošte                             |   |
| Lozinka                                            |   |
| Unesite lozinku                                    | 0 |
| Ponovi lozinku                                     |   |
| Ponovno unesite lozinku                            | 0 |
| Slažem se s Uvjetima korištenja Minimax<br>računa. |   |
| Nastavi                                            |   |
| Već imate račun? Prijava.                          |   |

# 4

Na sljedećem koraku prikazat će se prozor s obavijesti za **aktivaciju** 

### računa.

U mailu koji ćete kroz par minuta primiti na upisanu e-mail adresu kliknite na poslanu **poveznicu** kako biste aktivirali račun. Minimax racun - Aktiviraj svoj racun

#### Pozdrav Lea Leić!

Zahvaljujemo na registraciji!

Za završetak registracije i aktivaciju Vašeg korisničkog računa molimo Vas da kliknete na link u nastavku:

https://login.saop.si/Registration/Activate?token=c970cf9b-9fa8-4b34-b1d3cd58958352fb&loginTicketId=d9eb2476-1c16-445f-93dd-3769badef65d&language=hr

Ako se link ne otvara iz ovog maila, možete ga kopirati u internetski preglednik.

U slučaju dodatnih pitanja, slobodno nas kontaktirajte na +385 1 5559 773 ili prodaja@minimax.hr.

Srdacno Vas pozdravljamo,

Seyfor Korisnicka podrška

Seyfor Hrvatska d.o.o. Puževa 13 10 020 Zagreb

prodaja@minimax.hr www.seyfor.com

Naslov maila je **Minimax racun - Aktiviraj svoj racun.** Ukoliko kroz nekoliko minuta niste primili mail, provjerite je li stigao u mapu za neželjenu poštu (spam).

### 5

Klikom na link za aktivaciju automatski ćete biti preusmjereni u Minimax, a za nastavak korištenja klikom na kvačicu potrebno je **prihvatiti uvjete korištenja**. Uvjete korištenja možete pročitati klikom na poveznicu na ekranu ili OVDJE.

#### Dobrodošli među korisnike programa Minimax

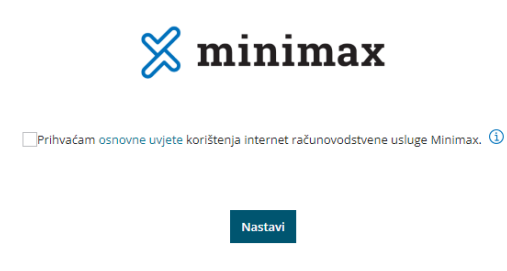

Ako ste korisnički račun registrirali s ciljem **aktivacije licence**, odnosno kako biste postali pretplatnik, program Vas dalje vodi kroz korake otvaranja organizacije i odabira licence.

Ako je organizacija prethodno već otvorena i registracija se radi za korisnički račun kojem će se dodijeliti pristup do već otvorene organizacije, u tom slučaju na ovom koraku nije potrebno otvarati organizaciju, već je dovoljno potvrditi registraciju preko linka iz maila.

# Unos organizacije i odabir licence

### 1

Nakon prihvaćanja uvjeta korištenja, potrebno je **unijeti organizaciju**. Podatke o organizaciji moguće je unijeti iz **javne baze** ili ih unijeti **ručno** ako organizacije nema u bazi.

|                                            |                                                                            | Odabir vrste licence za Minimax        |
|--------------------------------------------|----------------------------------------------------------------------------|----------------------------------------|
|                                            |                                                                            |                                        |
| Podaci o vašoj organizaciji                |                                                                            |                                        |
| Molimo Vas upišite podatke o Vaš           | oj organizaciji. Sva podešavanja kasnije je moguće pro                     | mijeniti u podešavanjima organizacije. |
| Odaberite svoju organizaciju:              | ~                                                                          |                                        |
|                                            | Unesite traženi niz. Program će potražiti odgovarajuće tvrtke u javnoj baz |                                        |
| RUČNI UNOS PODATAKA ako vaša organi        | zacija ne postoji na listi.                                                |                                        |
| Vrsta organizacije: *                      | ~                                                                          |                                        |
| Naziv organizacije: *                      |                                                                            |                                        |
| Adresa organizacije: *                     |                                                                            |                                        |
| Poštanski broj i grad: *                   | ~ /                                                                        |                                        |
| Porezni obveznik:                          |                                                                            |                                        |
| Osobni identifikacijski broj (OIB): *      |                                                                            |                                        |
| Telefon: *                                 |                                                                            |                                        |
| Godina početka poslovanja u<br>Minimaxu: * | 2024 🛪 🗸                                                                   |                                        |
|                                            | Nazad Nastavi                                                              |                                        |

Podatke unesene na ovom koraku moguće je ručno promijeniti, **osim podatka o vrsti organizacije i godini početka poslovanja**. Video uputu za unos organizacije pogledajte OVDJE.

2

Klikom na **Nastavi** program nas preusmjeri na **odabir licence**. Moguć je izbor između **licenca za poduzetnike** (vođenje operativnog dijela poslovanja i samostalnog knjigovodstva) ili **licenca za računovođe** (knjigovodstveni servisi) te odabir između **mjesečnog** ili **godišnjeg plaćanja**.

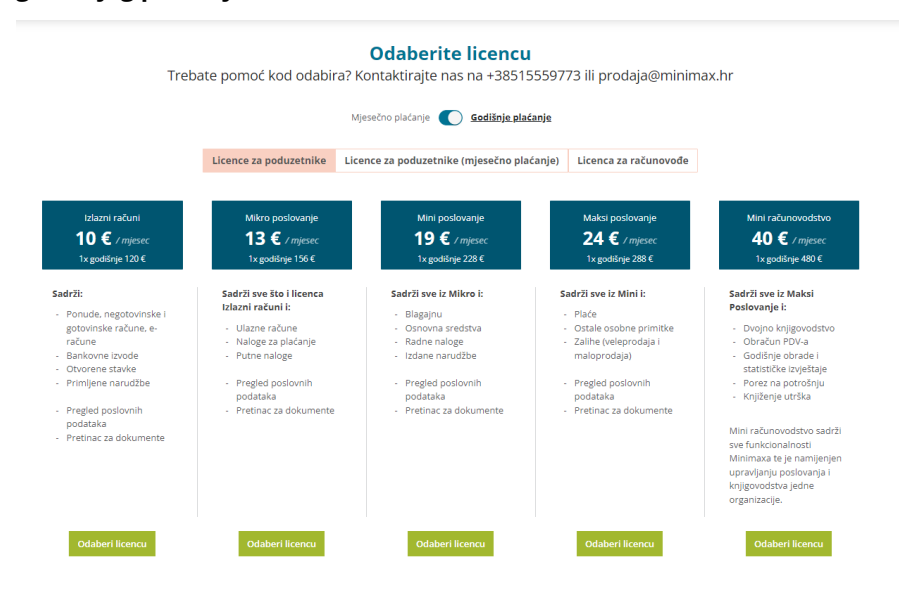

#### Odaberite licencu

Trebate pomoć kod odabira? Kontaktirajte nas na +38515559773 ili prodaja@minimax.hr

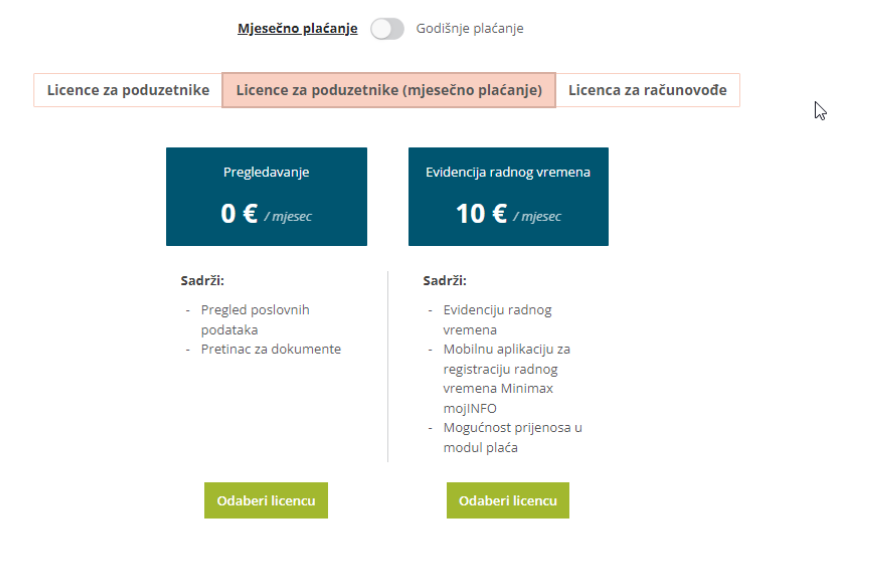

| Treba  | ite pomoć kod odabi    | Odaberite licencu                                                                                                    | 73 ili prodaja@minin    | hax hr |
|--------|------------------------|----------------------------------------------------------------------------------------------------|-------------------------|--------|
| TTC DC |                        | Mjesečno plaćanje Godišnje plaćanje                                                                                                    | , s in produju erini in |        |
|        | Licence za poduzetnike | Licence za poduzetnike (mjesečno plaćanje)                                                                                                    | Licenca za računovođe   |        |
|        |                        | Maksi računovodstvo<br>61 € / mjesec                                                                                                    |                         |        |
|        |                        | Sadrži:                                                                                                    | •                       |        |
|        |                        | Sve poslovne i knjigovodstvene funkcije Minimaxa<br>za vođenje većeg broja organizacija.                                                                                                    |                         |        |
|        |                        | Prvih 10 organizacija uključeno je u cijenu.<br>Ponude, izlazne, ulazne i e-račune<br>Putne naloge i blagajnu<br>Zalihe (maloprodaja i veleprodaja), radne naloge<br>Dvojno knjjgovodstvo<br>Osnovna sredstva<br>Obračun PDV-a<br>Godišnje obraće i statističke izvještaje<br>Porez na potrošnju<br>Naloge za plaćanje i bankovne izvode<br>Plaće i ostale osobne primitke<br>Obračun usluga računovodstvenog servisa<br>Pretinac za dokumente |                         |        |
|        |                        | Dodatno: - sljedećih 50 dodatnih organizacija 1,15 EUR po Odaberi licencu                                                                                                    | •                       |        |

# 3

Kliknete odaberi licencu, a zatim potvrdi odabir.

|                                                                  |           |                                                                                                    | sečno plaćanje 🍙 Godišnje plaćanje                              |           |                  |                                                                                                    |
|------------------------------------------------------------------|-----------|----------------------------------------------------------------------------------------------------|-----------------------------------------------------------------|-----------|------------------|----------------------------------------------------------------------------------------------------|
|                                                                  |           |                                                                                                    |                                                                 |           |                  |                                                                                                    |
|                                                                  |           |                                                                                                    |                                                                 |           |                  | ×                                                                                                    |
|                                                                  | Čestit    | amo na odabranoj licenci!                                                                                                    |                                                                 |           |                  |                                                                                                    |
| 10 1                                                             |           |                                                                                                    |                                                                 | Promi     | jeni na godišnje | plaćanje 🔘                                                                                                    |
| 1x god                                                           |           |                                                                                                    |                                                                 | Količina  | Cijena           | UKUPNO                                                                                                    |
| Sadrži:                                                          | L         | icenca "Maksi poslovanje"                                                                                                    |                                                                 | 1         | 288,00 €         | 288,00 €                                                                                                    |
| <ul> <li>Ponude,<br/>gotovinsl<br/>račune</li> </ul>             |           | broj istovremenih pristupa<br>Isnovna licenca amogućava pristup samo jednom koris<br>voju korisnika, potrebno je povećati broj istovremenih | iniku. Ako želite omogućiti istovremeno korištenje<br>pristupa. | većem 1 🗘 | 96.00€           | þ                                                                                                    |
| <ul> <li>Bankovn</li> <li>Otvorene</li> <li>Primljene</li> </ul> |           |                                                                                                    |                                                                 | Ukup      | no bez PDV-a     | 288,00 € e                                                                                                    |
| - Pregled p                                                      |           |                                                                                                    |                                                                 |           | × Zatvori        | 🗸 Potvrdi                                                                                                    |
| podataka<br>- Pretinac za                                        | dokumente |                                                                                                    |                                                                 |           |                  | Mini računovodstvo<br>sve funkcionalnosti<br>Minimaxa te je nami<br>upravljanju poslovar<br>knjigovodstva jedne<br>organizacije. |

4 Nakon potvrde licence, otvorit će se početna stranica Minimaxa i klikom na naziv organizacije možete početi s radom.

Na početnoj stranici prikazat će se i obavijest za **dodatnu zaštitu Minimax računa**. Vaš korisnički račun možete dodatno zaštititi digitalnim certifikatom ili provjeravanjem u dva koraka. Dodatnu zaštitu nije potrebno aktivirati odmah, odnosno to možete napraviti naknadno klikom na ikonu čovječuljka > **Moj profil** > **Uredi osnovne podatke.**